## 校園教職員工七分篩檢表

## 步驟1. 進入<u>溪湖國小網站</u> 步驟2. 於首頁至公務專區下拉選則-雲端校務系統

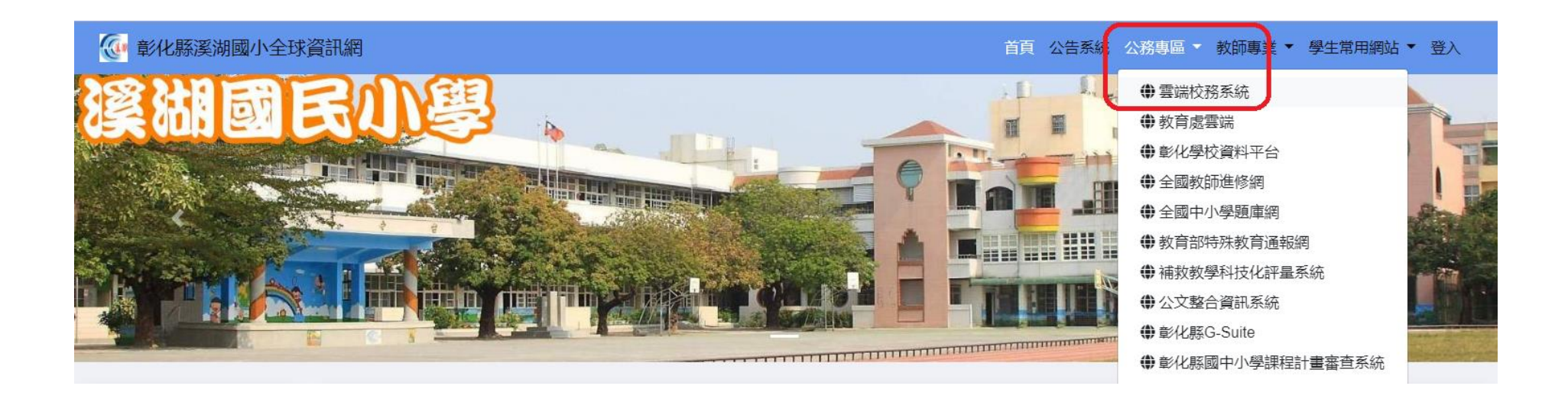

## 步驟3. 登入校務系統,登入帳號、密碼(和請假使用的同一組)

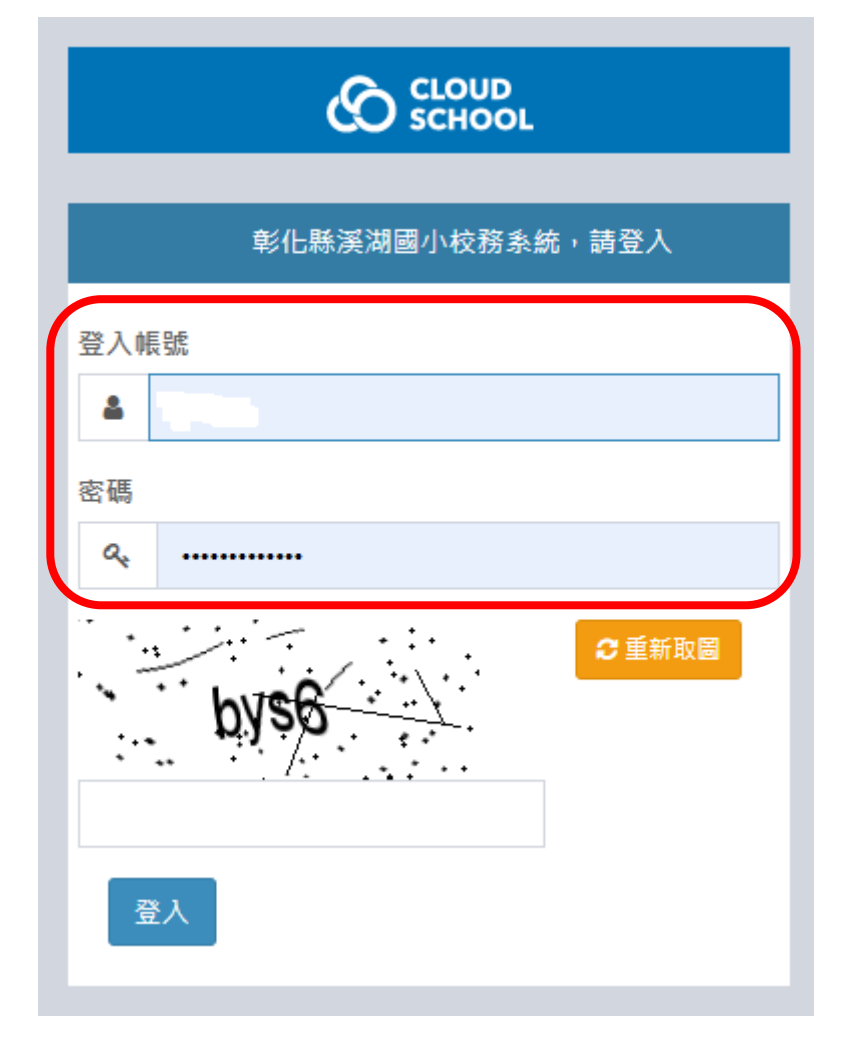

## 步驟4. 於首頁,即可看到調查表單,請點選表單題目

-110年教職員工肺結核七分篩檢線上填報

|               | 1 | ≡      |                |       |                          | 彰化縣溪湖國小 110 學年第 | 育 1 學期 - 2021年11月23日(週 | 二) 👤 - 🕫 |
|---------------|---|--------|----------------|-------|--------------------------|-----------------|------------------------|----------|
| ● Online 🗳 登出 |   |        |                |       |                          |                 |                        |          |
| ♥ 我的選單        | < |        |                |       | 差假訊息通知                   |                 |                        |          |
| ▲ 首頁          |   |        | 海切口期           | 海如垂精  | 極時                       | 南容              |                        |          |
| <b>童</b> 校務行政 | < |        | 地州口州           | 进州性积  | 你丢去这次                    | N <del>D</del>  |                        |          |
| ▲ 教職員         | < |        |                |       | 無里安通知                    |                 |                        |          |
| 🚽 系統更新訊息      |   | « «    |                |       |                          |                 |                        |          |
| 🧧 操作手冊 (新)    |   |        |                |       |                          |                 |                        |          |
| ? 常見問與答       |   | ↓ 調查表單 |                |       |                          |                 |                        |          |
| ▶ 罕用字造字申請     |   | 編號     | 表單題目           |       | 填報期間                     | 填報角色            | 3 發布人 ,                | 状態       |
| ▶ 客服信箱        |   | 4      | 110年教職員工肺結核七分篩 | 食線上填報 | 10月01日 07時00分 至 11月30日 1 | 17時00分 教職員, 注   | 導師, 粘珊瑚                | 已填報      |

步驟 5. 七分篩檢表,依題回答,送出後即完成填報!